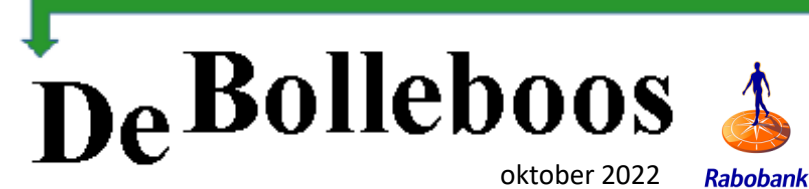

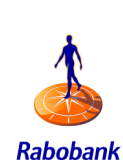

DECVB.

# Zaterdag 5 november Meeting van 10.00-14.00 uur

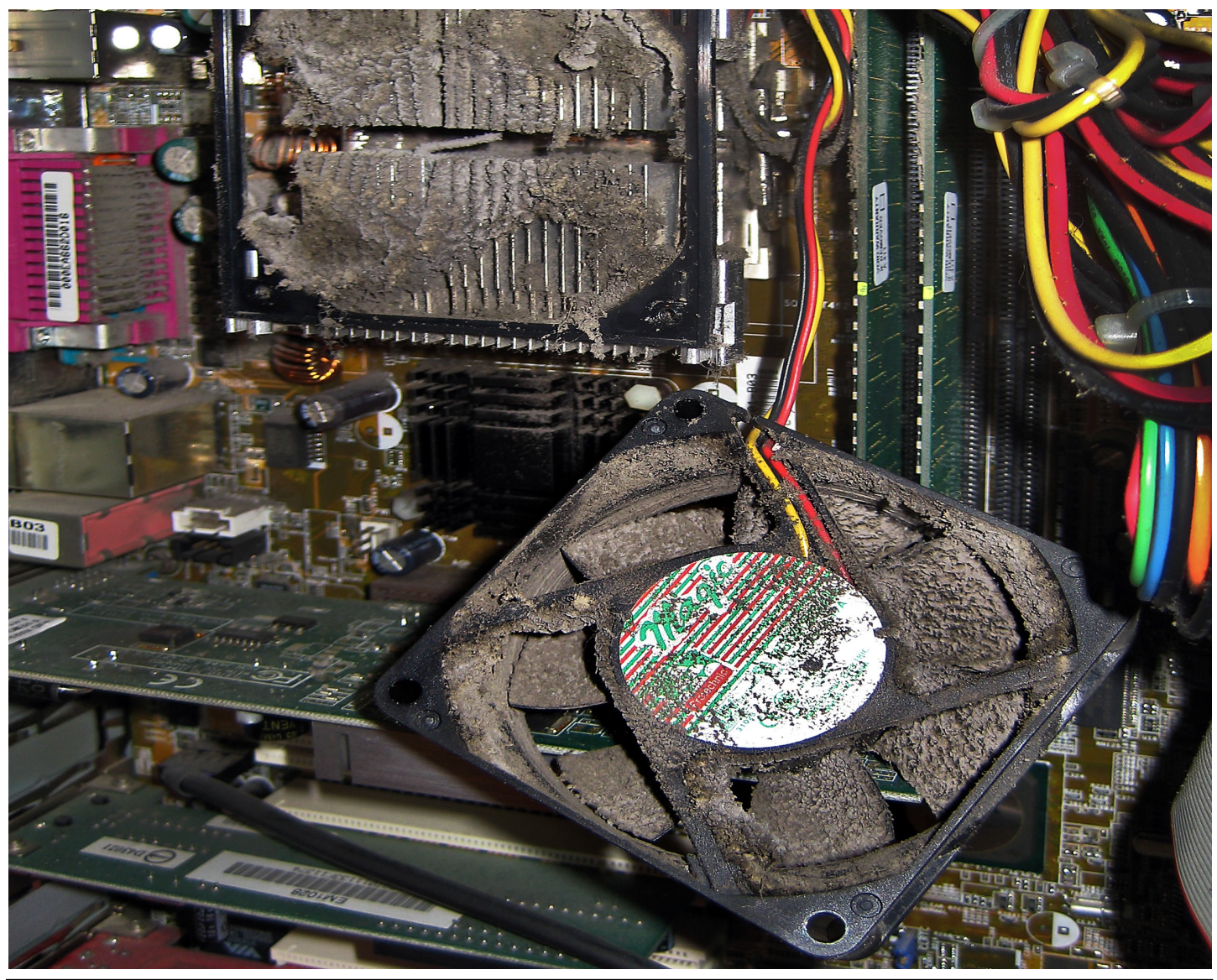

#### Inhoud

| Colofon, voorwoord           | .2  |
|------------------------------|-----|
| Inloopmiddag                 | .3  |
| <u>Tips &amp; trucs</u>      | .4  |
| Windows 10 en 11 update 22H2 | .10 |
| Laptop stuk wat nu?          | .13 |
| Jarigen                      | .14 |

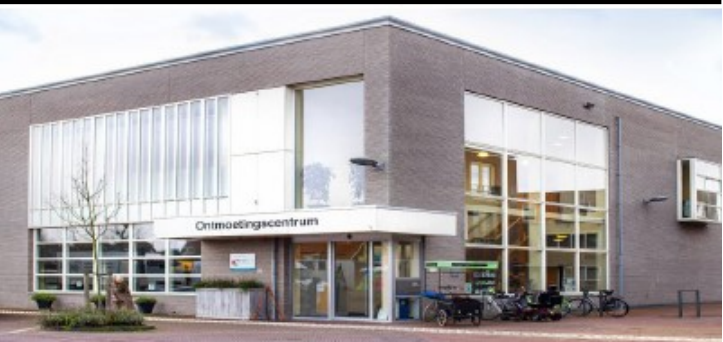

Ontmoetingscentrum van Maatvast, (0252-686138) Elemastraat 65, 2151 AJ Nieuw Vennep

## Colofon

**Bijeenkomsten en presentaties (**van 10.00-14.00 uur) zaterdag 5 november, en 3 december

-> Sluiting kopij volgende Bolleboos: 21 november

#### Inloopmiddag donderdag (13.30 - 15.30 uur)

Gaat alleen door bij voldoende deelname vooraf gemeld! Zie aanmelding in de Bolleboos.

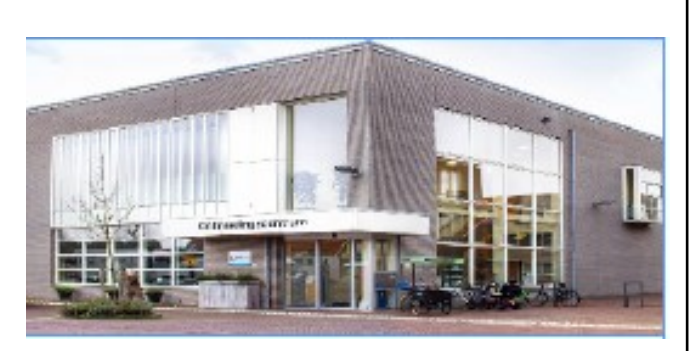

#### Het adres waar de bijeenkomsten plaatsvinden:

Ontmoetingscentrum van Maatvast, (0252-686138) Elemastraat 65, 2151 AJ Nieuw Vennep

#### Contributie:

€ 24,00 per jaar (van 1 januari t/m 31 december) (met machtiging € 1,50 korting) IBAN nummer: NL22 INGB 0000 5769 68 T.n.v. Computer Vereniging Bollenstreek CVB secretariaat, Schoolstraat 5F, 2151 AA Nieuw Vennep Kamer van Koophandel nummer: 40596213 Clubblad De Bolleboos ontvangen leden per mail en verschijnt 10x per jaar.

Voor het laatste nieuws, de Bolleboos, incl. archief en V&A, kijkt u op <u>www.deCVB.nl</u>

Voorzitter: voorzitter@decvb.nl Hans Gozeling, 06 20976331 Penningmeester: penningmeester@decvb.nl Nel van der Linden, 06 38988445 Secretaris: secretaris@decvb.nl Mieke Ebell, 06 24941956 Public Relations: publicrelations@decvb.nl Louis van den Bosch, 06 10291661 Cursusinfo & coördinatie: cursusinfo@decvb.nl aspirant bestuurslid iPad en MacOS: fdegrijs@xs4all.nl Ferdinand de Grijs, 06 18126929 Internetsite: webbeheerder@decvb.nl Ruth Spaargaren, 06 23905812 Redactie Bolleboos: redactie@decvb.nl Rob Hendriks, 06 50120191 Extra hulp helpdesk: p.van.sprang@hccnet.nl Piet van Sprang, 0252 674279

**Helpdesk:** Voor hulp kunt u terecht via bovenstaande emailadressen en in noodgevallen via hun mobiel of maak een afspraak voor hulp op clubdagen of inloopmiddagen.

### Voorwoord

De lange zomer zit nog in mijn hoofd maar het is niet te geloven want het is alweer november! Nog even en de feestmaand december begint weer. Jullie hebben al een tijd geen voorwoord van mij gehad. Veel werk heb ik wel altijd aan de tips en trucs die gelukkig nu weer in de Bol staan. De afgelopen maand heb ik vanwege mijn vakantie in Italië weinig tijd gehad. Hopelijk maak ik dat met deze uitgave weer goed. Bij de laatste bestuursvergadering kreeg ik te horen dat we weer een leuke bijdrage hebben ontvangen van de Rabo Clubsupport. De bedoeling is om met dat geld een workshop te geven waarin Windows 11 centraal staat. Windows 10 doet het overigens ook nog erg goed hoor, maar enkele leden hebben toch de sprong gewaagd naar het laatste besturingssysteem van Microsoft. Dan valt het op, dat er toch wel wat veranderingen zijn. Ik heb wel sommige mensen horen zuchten. Het had al even geduurd dat de mensen gewend waren aan Windows 10. Nu dat het geval is, zouden ze weer moeten ze overschakelen naar nummer 11, mits hun laptop daar krachtig genoeg voor is natuurlijk. Uiteraard kan je ook gewoon voor kiezen om te blijven. Zelf werk ik met beide systemen ook al om op de hoogte te blijven van alle ontwikkelingen. Ik dit nummer heb ik aandacht gegeven aan de 2<sup>e</sup> grote update van zowel Windows 10 als Windows 11 (22H2). De laatste maakt het nu wel een stuk aantrekkelijker om de overstap te maken, maar.... dan moet je computer er wel voor geschikt zijn! Veel verbeteringen zijn aangebracht waar ik maar ook veel andere gebruikers al lange tijd op zaten te wachten. Voor zover ik weet zijn de kleine foutjes daar ook weer uitgehaald. Zoals jullie wellicht al weten heeft Apple zijn nieuw iPhone 14 ook pas op de markt gebracht. Weliswaar voor een veel te hoge aanschafprijs, maar Apple kan het zich kennelijk nog steeds permitteren om de hoofdprijs te (blijven) vragen. De nieuwe opzet voor de inloopmiddagen is helaas nog geen succes. Op een enkeling na is er tot dusver weinig animo voor. Voor 13 oktober jl. waren er slechts twee mensen die zich vooraf hadden aangemeld. Heb je toch behoefte aan een inloopmiddag waar je door mij of een van de andere bestuursleden geholpen wil worden, geef de volgende keer via een e -mail dan op dat je aanwezig wilt zijn, maar ook waarmee je geholpen wilt worden. Om het rendabel te maken moeten we wel minimaal 6 aanmeldingen ontvangen. Hou daar wel rekening mee als we in de nabije toekomst weer een inloopmiddag houden. Ik hoop in zaterdag 5 november weer op een gezellige en drukke bijeenkomst. Tot dan!

Louis van den Bosch

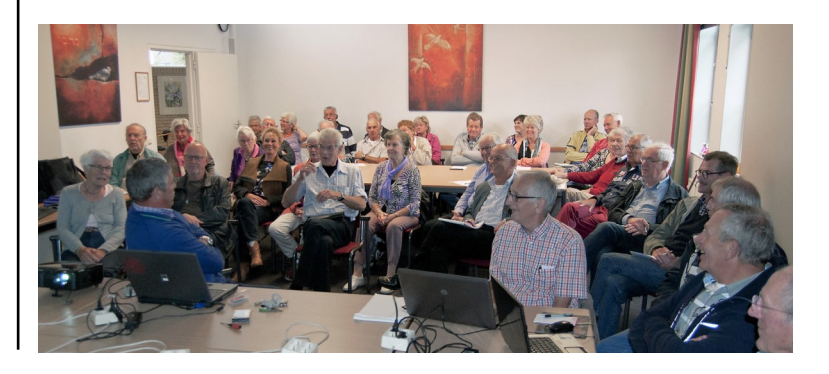

# Terugblik 3 september

Omdat ik vlak voor de vorige kopij deadline ziek werd, bleek dat de terugblik van september niet bij de redactie terecht was gekomen. Wel gemaakt met een aantal leuke foto's, dus hierbij alsnog.

**Zaterdag 3 september.** Nog steeds met zomerse temperatuur stapten Nel en Mieke het Ontmoetingscentrum binnen. Ook Huub komt helpen, omdat Louis en Hans afwezig zijn. De opstelling ziet er gezellig uit. We besluiten om niet met de tafels te gaan slepen en alleen de elektra aansluitingen op de tafels te leggen. Heel fijn dat Rob Hendriks en Ferdinand Gijzen ook aanwezig waren om deskundige hulp te verlenen voor Windows en Apple. Nel had voor de loterij mooie planten en lekkere versnaperingen, voor een ieder voldoende keuze en er was nog een mooie prijs gedoneerd. Een KPN doos met toebehoren. Totaal waren er ongeveer 30 leden aanwezig, ondanks het mooie weer en de Formule 1 in Zandvoort. ledereen had er weer zien in, zie de gezellige foto's.

Het werd niet laat. Rond 14.00 uur gingen de meesten huiswaarts.

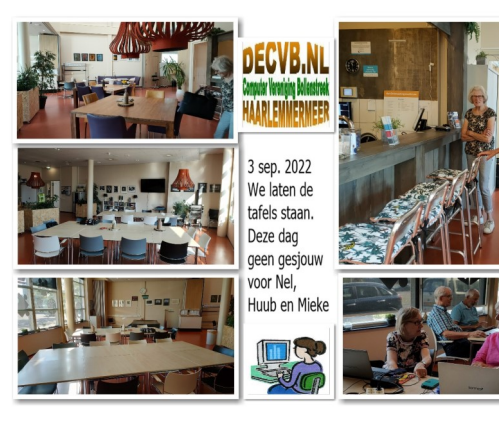

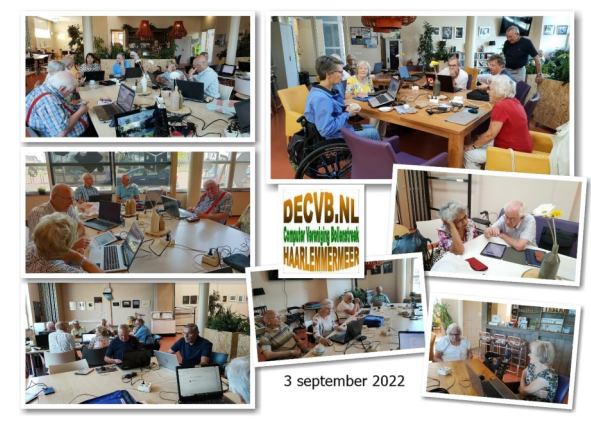

#### Terugblik 1 oktober 2022

Er waren plm. 30 aanwezigen en extra belangstelling van (nog) geen leden. Vooral Louis was druk bezig. Wegens vakantie was hij de vorige keer afwezig, maar men had hem wel gemist. Hij had diverse mailtjes ontvangen voorde helpdesk en iedereen werd uit de brand geholpen. Louis wil graag van te voren weten waarop men een beroep doet. Ook deze keer kwam de gereedschap set weer van pas. Ferdinand (hulp voor de iPad) moest zich wegens corona afmelden. We wensen je beterschap en hopen dat je de volgende meeting weer aanwezig kunt zijn.

Nel had voor de loterij weer voor mooie planten gezorgd en van het aanbod van de keuken werd druk gebruik gemaakt. Voor de geplande inloop was weinig belangstelling. Ook in de volgende dagen kwam er geen aanmelding. Jammer.

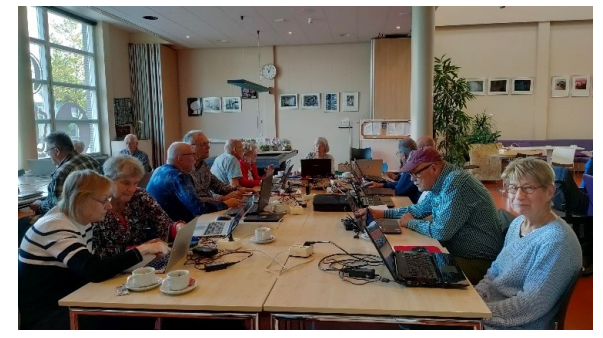

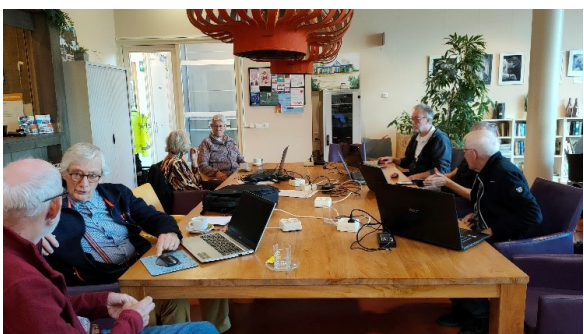

#### De geplande inloopmiddag donderdag 13 oktober ging helaas niet door.

Zoals in de vorige bolleboos werd aangekondigd moet er (zaal)-ruimte gehuurd worden en ook de helpdesk (bestuur) eventueel met extra hulp moet aanwezig zijn. Daarom is het zo belangrijk dat u zich **van te voren persoonlijk opgeeft.** Dat was mogelijk op de clubdag 1 oktober aan Mieke of Nel of per mail vóór woensdag 5 oktober, zodat het bestuur de zaal kon reserveren. Helaas hebben we de geplande inloop moeten annuleren. Slechts twee leden hadden zich aangemeld, één zeker en één misschien. In het voorjaar zullen wij nogmaals een poging wagen, maar misschien blijkt hieruit dat u op de clubdagen voldoende bent geholpen. Op een inloop is de hulp vaak één op één, maar op de clubdagen is ook deskundige hulp aanwezig. De laatste twee meetings was gelukkig ook Rob (van de redactie) aanwezig. Wegens werkzaamheden hebben we hem een tijdje op onze clubdagen gemist.

#### Uw reactie

Nu we weer voor een langere termijn kunnen plannen en er hopelijk geen clubdagen meer hoeven te worden geannuleerd, zijn we ons weer aan het beraden over presentaties en/of workshops. Uw voorstellen over onderwerpen of uw reactie horen wij graag. Waar gaat uw voorkeur naar uit. Laat het ons weten. Het Bestuur

## Tips & trucs

#### 1. Donkere achtergrond in Word

Regelmatig kom ik bij mensen die me vragen om de kleuren van je scherm in Windows aan te passen in een lichte of donkere achtergrond. Ik laat eerst nog even zien hoe je de lichte of donkere modus in Windows 10 kan veranderen. Ga naar instellingen, persoonlijke instellingen, klik dan aan de linkerzijde op kleuren. Vervolgens kan je de achtergrondkleur en de app-modus kleuren in jouw voorkeur aanpassen.

Kleuren

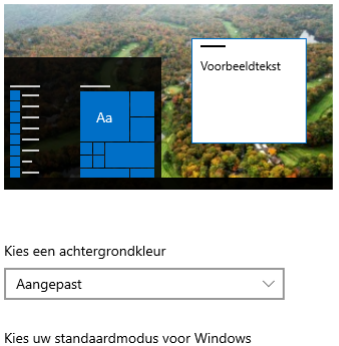

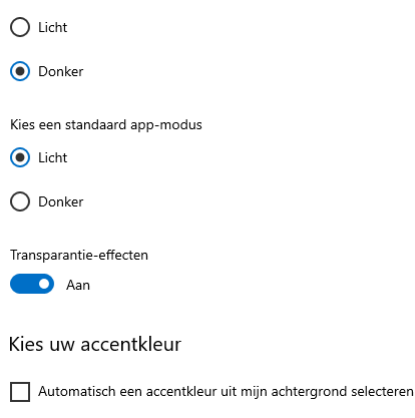

Word krijgt dan weer witte pagina's, maar het lint en de rest van de interface kan nog zwart zijn. Wijzig het thema van Word of schakel de donkere modus van Windows uit als je dat niet wilt.

Word heeft lange tijd geen echte donkere modus gehad. Als het goed is zal met de laatste versies Windows automatisch de Word donkere modus inschakelen als ook de donkere modus van Windows geactiveerd is. Is de achtergrondkleur van Word opeens zwart maar wil je dat niet? Handel dan als volgt om de donkere modus in Word in- of uit te schakelen en de paginakleur en rest van Word wit, zwart of een andere kleur. In Word de donkere modus uitschakelen, ongeacht de instellingen van Windows, doe je zo:

Klik in Word rechtsboven op het menu Bestand en kies Opties. Het venster Opties voor Word verschijnt. Markeer bij Algemeen onder Persoonlijke instellingen voor ... het vakje Donkere modus uitschakelen.

Klik onderaan op OK.

| ies voor Word                                                                                                    |                                                                                                    |            | × |
|----------------------------------------------------------------------------------------------------|----------------------------------------------------------------------------------------------------|------------|---|
| emeen                                                                                                    | Algemene onties voor het werken met Word                                                                                                    |            |   |
| ergave                                                                                                    |                                                                                                    |            |   |
| ntrole                                                                                                    | Gebruikersinterfaceopties                                                                                                    |            |   |
| slaan<br>al<br>egankelijkheid<br>avanceerd<br>t aanpassen<br>ekbalk Snelle toegang<br>oegtoepassingen<br>rtrouwenscentrum | Bij gebruik van meerdere beeldschermen.●         ● Optimaliseren voor jeste weergave         ● Optimaliseren voor gompatibiliteit (toepassing moet opnieuw worden gestart)         > Minigerkbalk weergeven bij selectie         ■ Urwoorbeeld inschakelen ●         > Documentinhoud bijwerken tijdens het slepen ●         ■ Link automatisch samenvouwen ●         > Microsoft Search-vak samenvouwen ●         > Stijl voor scherminfo:         Beschrijkeinstellingen voor uw exemplaar van Microsoft Office         • Gebruikersnaam:       Marco den Teuling         Initialen:       MdT         ● Office-gehtregrond:       Cirkels en strepen ●         ● Office-gehtregrond:       Cirkels en strepen ●         ● Privacyinstellingen       ●         ● Privacyinstellingen       ●         ● Privacyinstellingen.       ●         ● LinkedIn-functies       Office om verbonden te blijven met uw professionele netwerk en op de hoogte te blijven or gebruik um uw branche. | ver wat er |   |

Als je de donkere modus van Windows uitschakelt, wordt die ook voor Word uitgeschakeld als Word de systeeminstelling gebruikt. Schakel de donkere modus in Windows als volgt uit:

Kies Start -> Persoonlijke instellingen > Kleuren of typ 'Donkere modus' in het zoekvak van de taakbalk en klik op het bijbehorende resultaat. Stel bij Kies een achtergrondkleur de optie Licht in.

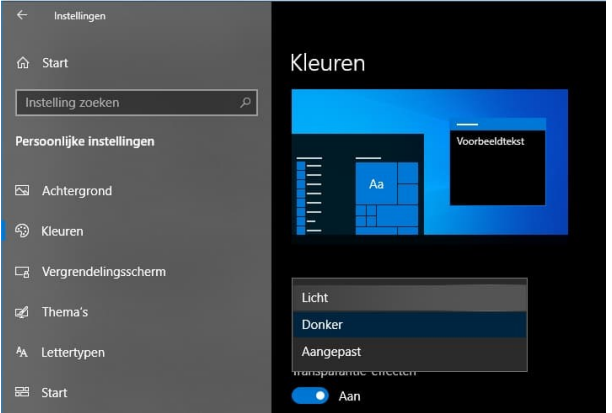

Word zou nu behalve witte pagina's ook voor de menubalken en dergelijke een lichte kleur moeten gebruiken.

Als hierna nog steeds Word zwart is, moet je controleren of Word het thema van Windows volgt (zie hieronder).

Word thema naar donker of licht wijzigen

Het thema van Word kan zorgen dat het lint en andere delen van de interface zwart worden, of bijvoorbeeld grijs, wit of kleurrijk. Zo wijzig je het thema:

Klik in Word rechtsboven op het menu Bestand en kies Opties. Het venster Opties voor Word verschijnt.

Kies bij Algemeen onder 'Persoonlijke instellingen' in de keuzelijst Office-thema voor Wit of een andere optie.

Klik onderaan op OK.

Opties voor Word

| Algemeen                                                  |                                                                                                    |  |  |  |
|-----------------------------------------------------------|----------------------------------------------------------------------------------------------------|--|--|--|
| Weergave                                                  | ergave                                                                                                 |  |  |  |
| Controle                                                  | Gebruikersinterfaceopties                                                                              |  |  |  |
| Opslaan                                                   | Bij gebruik van meerdere beeldschermen:①                                                               |  |  |  |
| Taal                                                      | Optimaliseren voor <u>b</u> este weergave                                                              |  |  |  |
|                                                           | Optimaliseren voer compatibiliteit (toepassing moet opnieuw worden gestart)                            |  |  |  |
| Toegankelijkheid                                          | Miniwerkbalk weergeven bij selectie 0                                                                  |  |  |  |
| Geavanceerd                                               | <ul> <li>Livevoorbeeld inschakelen ①</li> <li>Documentinhoud bijwerken tijdens het slepen ①</li> </ul> |  |  |  |
| Lint aanpassen                                            |                                                                                                    |  |  |  |
| W-11-W SW-1                                               | Lint automatisch samenvouwen ①                                                                         |  |  |  |
| Werkbalk Shelle toegang                                   | Microsoft Search-vak samenvouwen 🛈                                                                     |  |  |  |
| Invoegtoepassingen                                        | Stijl voor scherminfo: Beschrijvingen van functies in scherminfo weergeven                             |  |  |  |
| Vertrouwenscentrum                                        | Persoonlijke instellingen voor uw exemplaar van Microsoft Office                                       |  |  |  |
|                                                           | Gebruikersnaam: Marco den Teuling                                                                      |  |  |  |
|                                                           | Initialen: MdT                                                                                         |  |  |  |
|                                                           | Altijd deze waarden gebruiken, ongeacht of u bent aangemeld bij Office.                                |  |  |  |
|                                                           | Office-achtergrond: Cirkels en strepen                                                                 |  |  |  |
|                                                           | Office-thema: Systeeminstelling gebruiken                                                              |  |  |  |
|                                                           | Donkerariis                                                                                            |  |  |  |
|                                                           | Privacyinstellingen Zwart                                                                              |  |  |  |
|                                                           | Privacvinstellingen                                                                                    |  |  |  |
|                                                           | Systeeminstelling gebruiken                                                                            |  |  |  |
|                                                           | LinkedIn-functies                                                                                      |  |  |  |
|                                                           |                                                                                                    |  |  |  |
| Indeling Verwijz                                          | zingen Verzendlijsten Controleren <u>Beeld</u> Help                                                    |  |  |  |
|                                                           |                                                                                                    |  |  |  |
| , L\ <u>\</u> j                                           |                                                                                                    |  |  |  |
| Focus Insluitende                                         | Schakelmodi Verticaal Opzij 🗌 🖾 Rasterlijnen                                                           |  |  |  |
| lezer                                                     | Navigatiedeelvenster uit                                                                               |  |  |  |
| Insluitend                                                | Donkere modus Paginaverplaatsing Weergeven                                                             |  |  |  |
| 1 · · · 2 · · ·                                           | Weergave met een lichte paginakleur                                                                    |  |  |  |
|                                                           | Ontdek hoe dit document eruitziet in de                                                                |  |  |  |
| ontaek noe alt document eruitziet in de<br>donkere modus. |                                                                                                    |  |  |  |
|                                                           | donkere modus.                                                                                         |  |  |  |
|                                                           | donkere modus.                                                                                         |  |  |  |
|                                                           | donkere modus.                                                                                         |  |  |  |

De optie Systeeminstelling gebruiken zorgt dat Word het thema van Windows volgt (bijvoorbeeld een donkere achtergrond als je dat in Windows hebt ingesteld).

Als je in het donker iets wil lezen en snel naar een zwarte pagina in Word wilt schakelen of juist naar wit, kan dat ook via een knop in het lint. Ga daarvoor naar het tabblad Beeld van het lint en gebruik de knop Schakelmodi.

De knop verandert van vorm. Klik er nogmaals op om weer terug te gaan naar de zwarte pagina in Word.

| n Indeling Verwij          | zingen Verzendlijsten Co         | ontroleren <mark>Beeld</mark> Help |
|----------------------------|----------------------------------|------------------------------------|
| Focus Insluitende<br>lezer | Schakelmodi                      | Liniaal<br>Rasterlijnen            |
| Insluitend                 | Donkere modus   Paginaverplaatsi | ng Weergeven                       |
| 1 · ı · 2 · ı              | Weergave met een donkere         | paginakleur 7 · 1 · 8              |
|                            | donkere modus.                   |                                    |

Met deze knop wijzig je dus snel de kleur van de pagina van zwart naar wit en omgekeerd. Als je ook de rest van Word naar zwart, wit of iets anders wilt hebben, moet je het thema aanpassen zoals hierboven beschreven.

#### 2. WhatsAppen zonder je telefoon!

Het is eindelijk mogelijk om WhatsApp op meerdere apparaten te gebruiken. Ook zonder verbinding met je telefoon. Zo zet je 'm aan. Whatsapp is erg populair, maar kent toch ook ten opzichte van vergelijkbare concurrenten als iMessage en Telegram een aantal beperkingen. Je kan Whatsapp nu eindelijk officieel op meerdere apparaten tegelijk te gebruiken. Voorheen moest je altijd verbinding hebben met je smartphone, anders werkte WhatsApp Web niet (meer). Ook kon je WhatsApp Web maar in één venster tegelijk gebruiken. Was je telefoon leeg of viel de verbinding even weg? Dan kon je niet meer bij je berichten, doordat je telefoon nodig was om je versleutelde berichten te kunnen lezen.

#### Zo zet je 'm aan

Die beperking is nu in verleden tijd en iedereen in Nederland en België kan de nieuwe functie als bèta activeren. In het menu waar je voorheen WhatsApp Web aanzette kun je nu ook de multi-device functionaliteit aanzetten. Onder *Instellingen* vind je nu de optie *Gekoppelde apparaten*. Onderaan vind je vervolgens de optie *Bèta voor meerdere apparaten*. Zet die aan en je kunt WhatsApp op je Mac, PC of via de Web-versie gebruiken **zonder dat je telefoon aan staat**. De nieuwe feature is op iOS én Android te gebruiken. De complete achterkant van de chat-app is opnieuw ontworpen. Daardoor kun je nu dus flexibeler chatten, zonder dat je inlevert op zaken als de versleuteling van berichten.

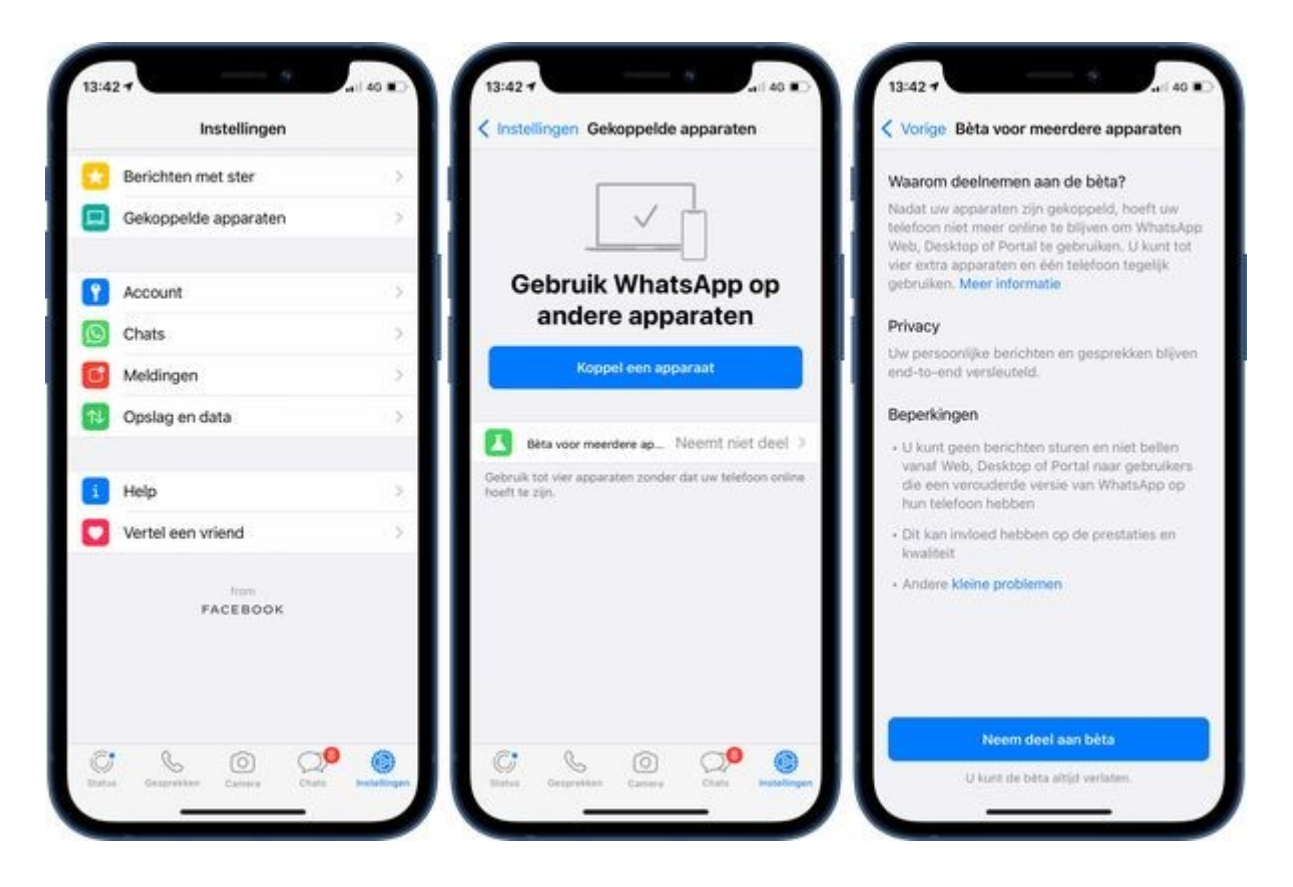

Elk apparaat krijgt nu zijn eigen sleutel, in plaats van dat je berichten met één sleutel worden versleuteld. WhatsApp regelt vervolgens dat de juiste apparaten met de juiste sleutel toegang hebben tot je berichten. Het is vergelijkbaar met hoe Apple iMessage aanpakt. Nu de functionaliteit nog in bèta is kent het echter nog wel enkele beperkingen. Je kunt vanwege de veranderde manier van werken met versleuteling niet chatten met contacten die een te oude versie van WhatsApp gebruiken. Ook is het verzenden van je live locatie en het vastzetten van chats nog niet mogelijk. In de nabije toekomst komt er straks ook een iPad-app voor WhatsApp wat erg handig kan zijn omdat veel iPad gebruiker alleen een WiFi versie hebben.

#### 3. Valse virusmeldingen

Ik erger me mateloos aan al die sites die beweren dat je na een scan van bijvoorbeeld pcfix.net je computer zou hebben besmet. Zo leidt pcfix.net/nl of soortgelijke sites naar een malafide pc-hulp of helpdesk. Die willen je dan een dure virusscanner en abonnement aansmeren. Trap daar niet in. Na een scan die via <u>pcfix.net/nl/</u> wordt geactiveerd volgt een melding dat er diverse virussen en andere kwaadaardige bestanden zijn gevonden. Op een nieuw scherm lees je dat je pc uit veiligheidsredenen wordt geblokkeerd en dat je contact op moet nemen met 'Windows-ondersteuning' Bel je het telefoonnummer van de 'helpdesk', dan krijg je iemand aan de lijn die de 'problemen' voor je gaat oplossen.

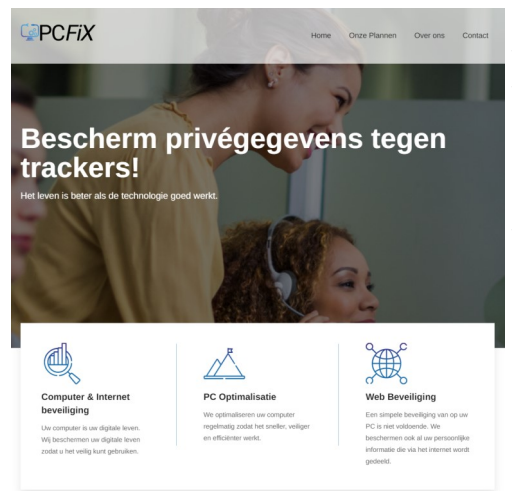

Grote kans dat je bij pcfix.net terecht komt. Die probeert je onder meer een virusscanner en abonnement voor computerhulp aan te smeren. Voor veel te veel geld. Vaak vanaf zo'n  $\in$ 200 per jaar, maar dat kan oplopen tot nog honderden euro's meer. Die hoge prijs is vooral kwalijk omdat de virus- of foutmeldingen meestal vals zijn. Je kunt op verschillende manieren bij dit soort helpdesk-oplichters terechtkomen. Maar altijd gebruiken ze valse meldingen voor niet bestaande problemen of virussen. De valse virusmeldingen kun je krijgen na het klikken op een onschuldig lijkende link. Dit kan een soort filmpje zijn dat beeldvullend wordt weergegeven, zodat de Windows-startknop en andere knoppen ook echt niet meer lijken te werken. Intussen is soms ook een geluidsfragment te horen, waarbij een stem je aanspoort actie te ondernemen. Oplichters proberen je te verleiden om contact met hen op te nemen. Dit doen ze met verschillende valse meldingen. Bijvoorbeeld dat er verdachte activiteit op je pc heeft plaatsgevonden, dat je pc is gehackt of dat je

illegale software gebruikt. Vaak worden logboeken van Windows getoond. Daar staan op iedere pc onschuldige fouten in. Maar de oplichters laten deze logboeken zien om je te overtuigen dat er iets met je pc aan de hand is. Ze nemen dan eerst de pc over met een hulp-op-afstand-programma als Teamviewer, Quick Assist. Scansoftware die bijvoorbeeld onschuldige registerfouten toont en zelfs problemen aangeeft bij een nieuwe net geïnstalleerde pc is niet nieuw. Dit heet scareware wat vaak wordt aangeprezen via advertenties als je in google zoekt op pc problemen. Deze of soortgelijke advertenties zijn door de aanpak van Google wel minder geworden. Deze meldingen gaan vaak over de website en bedrijfsnaam pcfix.net, showrepair.com of safecarepc.com en 360pclife.com. Ze staan allen onder bekend onder de bedrijfsnaam JMF technology en actief in meerdere Europese landen. Mocht je een dergelijke melding krijgen negeer dan pop-ups of advertenties op webpagina's die melden dat er iets mis is met de pc. Reageer alleen op de meldingen van je eigen virusscanner. Controleer of het echt je virusscanner is die de melding geeft. Geef ook geen toestemming om je pc op afstand over te nemen via hulprogramma's als Teamviewer of Quick Assist. Deze programma's gebruik ik ook wel eens voor leden, maar ook door oplichters. Download alleen gratis beveiligingssoftware die is aanbevolen door een vertrouwde partij als je provider of bijvoorbeeld van mij.

#### 4. Apps wel of niet nodig

Gedurende het opstarten van je Windows 10 worden op de achtergrond verschillende programma's en apps geopend.

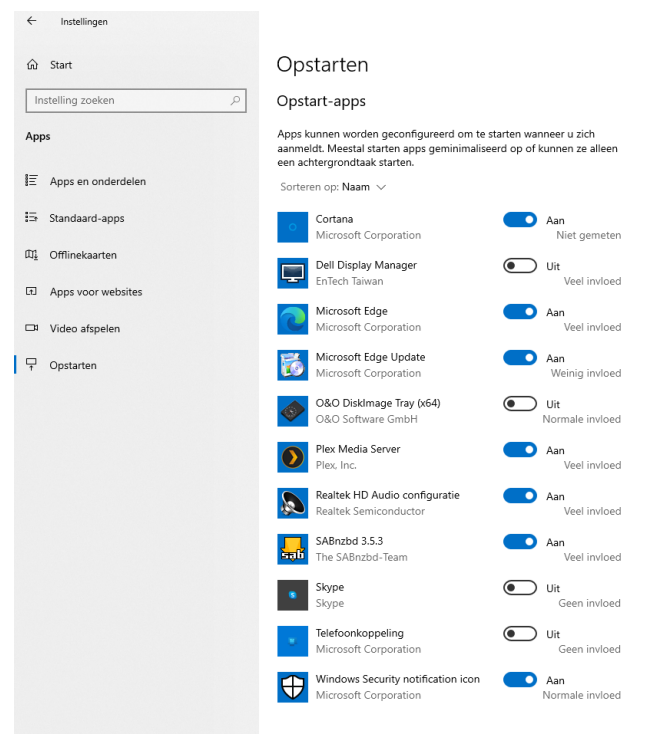

Onnodige apps zijn niet nodig om gelijk te worden opgestart. Heb jij ook zoveel apps in je taakbalk staan en wil je daarvan af ? Ga dan naar het **startmenu** en typ **Opstart**. Klik op **Opstart-apps**. Bekijk de lijst met apps en let op de apps die automatisch worden gestart (te herkennen aan de schuif **Aan**). Bij elke app lees je hoeveel beslag de app legt op het systeem, bijvoorbeeld Veel invloed of Weinig invloed. Die informatie helpt bij het beoordelen of de app de moeite waard is. Via de sorteerfunctie kun je de apps sorteren op impact (kies bij **Sorteren op voor Invloed op opstarten**). Zet de schuif op **Uit** bij apps die je niet meer wilt opstarten

#### Opstart-apps

Apps kunnen worden geconfigureerd om te aanmeldt. Meestal starten apps geminimali: een achtergrondtaak starten. Sorteren op: Invloed op opstarten  $\sim$ 

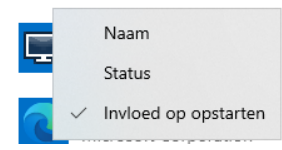

#### 5. Prestatiemeter

Ben je bekend met de Prestatiemeter in Windows 10<sup>-</sup> en Windows 11 ? Dit onderdeel geeft informatie over de prestaties van de verschillende onderdelen van het besturingssysteem. Je kan het openen via het startmenu (typ Prestatiemeter). Het is wellicht handiger om een rapport te laten genereren dat je een beeld geeft van de systeemprestaties. Open het venster **Uitvoeren** (gebruik **Windows-toets+R**) en typ de opdracht **Perfmon /report**. Er worden nu verschillende tests uitgevoerd: in een rapport lees je per onderdeel (zoals processor, werkgeheugen en opslag) hoe de machine presteert

| 💷 Uitvo | eren                                                                                                    | ×      |
|---------|----------------------------------------------------------------------------------------------------|--------|
| ٨       | Geef de naam van een programma, map, document of<br>internetadres op. Wat u opgeeft, wordt vervolgens in<br>Windows geopend. |        |
| Openen: | perfmon /report                                                                                                    | $\sim$ |
|         | OK Annuleren Bladeren.                                                                                                    |        |

#### 6. Betrouwbaarheid

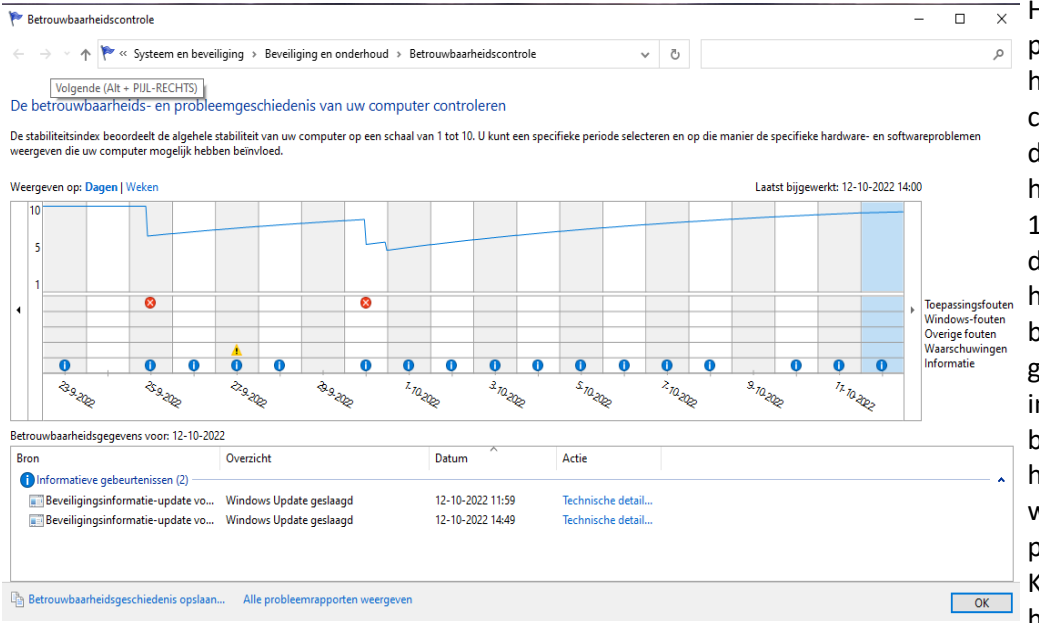

Het verhogen van de Windowsprestaties gaat natuurlijk hand in hand met de stabiliteit van de computer. Een handig hulpmiddel hiervoor is Betrouwbaarheidscontrole. In zowel Windows 10 als Windows 11 heb je dit onderdeel tot je beschikking. Open het startmenu en typ Betrouwbaarheid. Kies Betrouwbaarheidsgeschiedenis weergeven. Je ziet in een grafiek hoe de betrouwbaarheid van de computer zich heeft ontwikkeld. Per dag lees je welke gebeurtenissen hebben plaatsgevonden. Let vooral op de Kritieke gebeurtenissen: het gaat hier om de serieuzere fouten,

bijvoorbeeld een hardwarefout. Dubbelklik op een gebeurtenis om de details te bekijken. De Betrouwbaarheidscontrole toont ook informatieve meldingen, bijvoorbeeld als een nieuwe versie van Office is geïnstalleerd. Je kunt het onderdeel dan ook goed gebruiken om te achterhalen waarom de computer, al dan niet tijdelijk, minder goed presteert.

#### 7. Periodiek onderhoud

Windows voert regelmatig periodiek onderhoud uit aan de computer via Automatisch onderhoud. De optie is standaard ingeschakeld, maar mogelijk stel je het tijdstip waarop dat gebeurt (om twee uur 's nachts) niet op prijs. In zo'n geval kun je het automatisch onderhoud voortaan laten uitvoeren op een tijdstip dat je zelf hebt gekozen. Open het startmenu en typ Automatisch onderhoud. Kies voor Instellingen voor automatisch onderhoud wijzigen. Bij Onderhoudstaken dagelijks uitvoeren om kies je de gewenste tijd. Klik op OK.

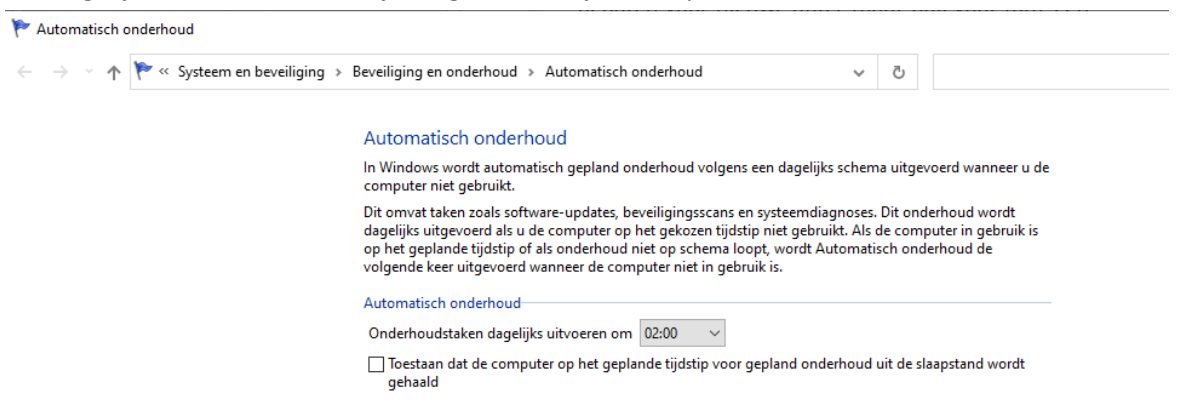

#### 8. Locatiedeling iPhone

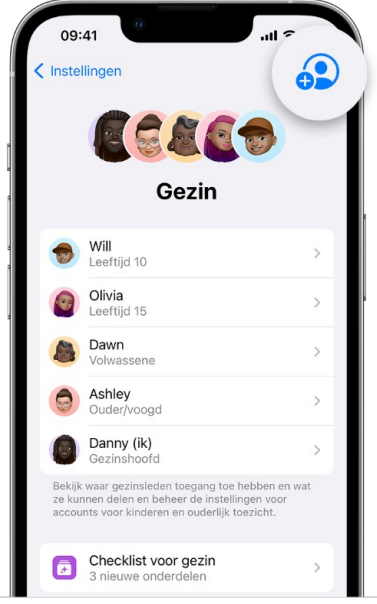

Tenslotte nog een laatste maar zeker interessante tip voor de mensen de iPhone gebruikers onder ons. Wanneer meerdere gezinsleden een iPhone (of iPad) bezitten, is het handig om de functie **Delen met gezin** te activeren. Op die manier hoef je maar één keer te betalen voor een app, een e-book of muziek, want je mag deze inhoud onderling met het gezin delen. Tevens is het mogelijk om de locatiedeling aan te zetten, zodat je altijd kunt zien waar de andere (gezins)leden zijn.

Overleg eerst met je gezinsleden of er onderling bezwaren zijn om elkaars locatie te delen. Ik ga geen verhaal vermelden met de bedoeling om iemand stiekem te volgen. Spreek met elkaar af, dat je dat alleen doet als je wilt weten waar iemand zit om elkaar bijvoorbeeld te ontmoeten of te zoeken.

Voor je dat doet is het belangrijk om hierover goede afspraken te maken. Locatiedeling kan een veilig gevoel geven in het ene gezin maar voor een ander kan het aanvoelen als nieuwsgierigheid of spionneren. Als je dat met elkaar afspreek moet iedereen die zijn locatie wil delen de optie **Delen met gezin** aanzetten. Ieder gezinslid kan deze functie op elk moment stopzetten maar ook weer opnieuw activeren.

Open op de iPhone of iPad de **Instellingen-app** en tik op de **Apple-ID** banner. Daarna kies je **Delen met gezin**.

Vervolgens kun je de gezinsleden selecteren via de knop **Voeg lid toe**. In het (volgende) onderdeel **Aan de slag** geef je aan dat de Apple- en andere abonnementen van de App Store mogen worden gedeeld. Daaronder sta je toe dat ook de aankopen (bijvoorbeeld apps en muziek) in het gezinspakket thuishoren. En als je verder naar onderen scrolt, komt in de groep **Meer om te delen** in beeld en volgt het scherm om **Delen van locatie** te activeren. In het volgende scherm laat je de gezinsleden weten dat je locatiedeling hebt ingeschakeld. Tegelijk nodig je hen uit om hetzelfde te doen.

Als je wilt weten waar iemand van het gezin is, gebruik je de app **Zoek mijn** die standaard op iedere iPhone en iPad staat. In het tabblad **Personen** tik je op de persoon in de lijst en dan wordt zijn locatie weergegeven. Ook kan je ook de locatie achterhalen door in de app **Berichten** tijdens een conversatie op de foto van de contactpersoon te tikken. Hierdoor opent de extra informatie waarin zijn locatie staat. Je kunt deze stappen tevens gebruiken om je locatie te delen met vrienden, zonder gebruik te maken van gezinsdeling. Ook dan moet je het apparaat aanduiden waarvan de ander de locatie mag opvragen.

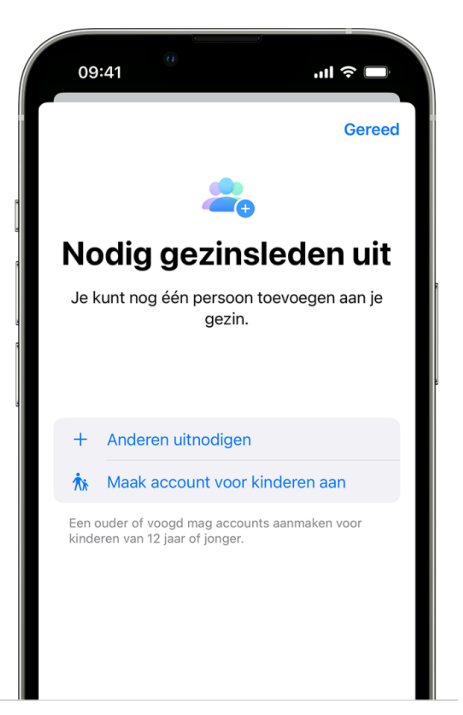

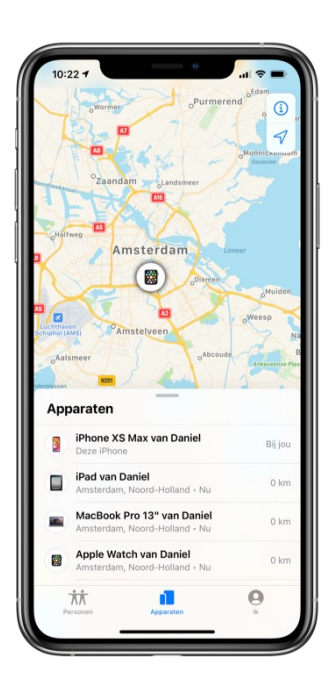

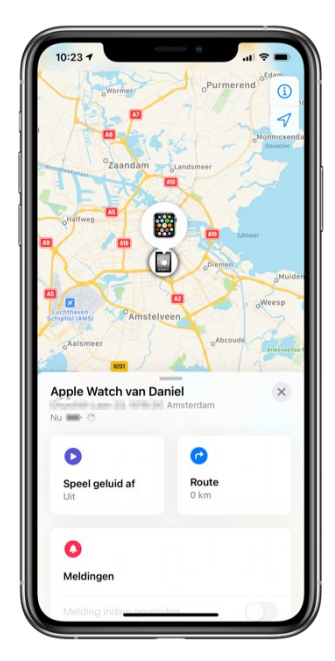

### Windows 10 én 11 update 22H2 zijn inmiddels beschikbaar

| ÷    | Instellingen              |                                                                                                    |                                                                                                   |  |
|------|---------------------------|----------------------------------------------------------------------------------------------------|---------------------------------------------------------------------------------------------------|--|
| ŵ    | Start                     | Wir                                                                                                    | ndows Update                                                                                      |  |
| Ins  | stelling zoeken 🔎         | B                                                                                                    | Uw pc is bijgewerkt<br>Laatst gecontroleerd: vandago, 23:11                                       |  |
| Bijw | erken en beveiliging      | Naa                                                                                                    | r updates zoeken                                                                                  |  |
| С    | Windows Update            | Optior                                                                                                    | iele updates weergeven                                                                            |  |
| 凸    | Delivery Optimization     | Onderdelanundete naar Windeurs 10. versie 2012                                                                                                    |                                                                                                   |  |
| ŧ    | Windows-beveiliging       | De volgende versie van Windows is beschikbaar met nieuwe functies en beveiligingsverbeteringen. Selecteer 'Downloaden en<br>instelliegen' ander uit kase trues de wurden versie versie |                                                                                                   |  |
| Ŧ    | Back-up                   | Downl                                                                                                    | oaden en installeren – Inhoud van deze update                                                     |  |
| Ð    | Problemen oplossen        |                                                                                                    |                                                                                                   |  |
| තු   | Systeemherstel            |                                                                                                    | Updates 7 dagen onderbreken<br>Ga naar Geavanceerde opties om de onderbrekingsperiode te wijzigen |  |
| Ø    | Activering                | 60                                                                                                    | Gebruikstijden wijzigen<br>Momenteel 12:00 tot 00:00                                              |  |
| ٨    | Mijn apparaat zoeken      | U                                                                                                    | Geschiedenis van updates weergeven                                                                |  |
| 18   | Voor ontwikkelaars        | $\sim$                                                                                                    | Zie updates die op uw apparaat zijn geinstalleerd                                                 |  |
| 8    | Windows Insider-programma | 0                                                                                                    | Aanvullende besturingselementen en instellingen voor updates                                      |  |
|      |                           |                                                                                                    |                                                                                                   |  |

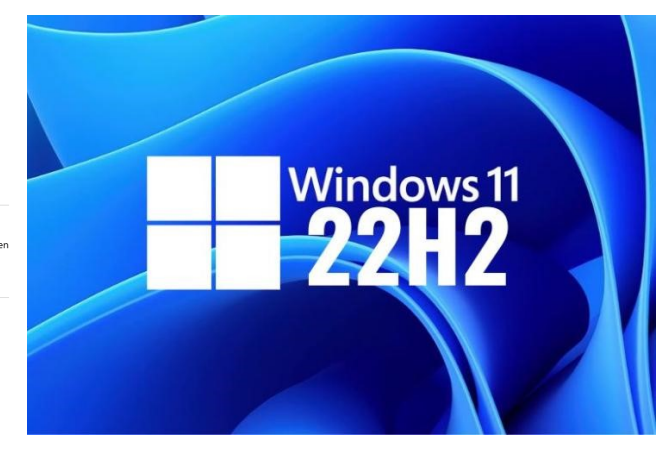

Voor Windows 10 heeft Microsoft op 19 oktober (de halfjaarlijkse) update versie 22H2 uitgebracht. Die update is te downloaden door alle Windows 10-gebruikers vanaf versie 20H2. Vooralsnog is het de enige 'feature-update' van dit jaar maar er lijken geen grote nieuwe functies met de update geïntroduceerd te worden.

De Windows 10 22H2-update bevat een reeks verbeteringen op het gebied van productiviteit en beheer. In tegenstelling tot versie 22H2 voor Windows 11 gaat het in dit geval om een vrij beperkte update zonder grote nieuwe functies. Voor zover ik heb kunnen zien is er vooralsnog alleen een nieuwe instelling waardoor belangrijke notificaties getoond worden wanneer **Concentratiehulp** is ingeschakeld. Normaal houdt de concentratiemodus vrijwel alle notificaties tegen.

Overigens is Microsoft sinds eind 2021 overgestapt op één jaarlijkse grotere update, nu de focus voornamelijk op Windows 11 ligt. Het contrast is duidelijk als men de inhoud van 22H2 voor Windows 10 vergelijkt met de update voor Windows 11, die wel een omvangrijke feature-update met uiteenlopende nieuwe functies heeft doorgevoerd en ik hierna zal toelichten.

Voor degene die Windows 11 wel al op zijn computer heeft staan kan ik melden, dat Microsoft eind september al is begonnen met de uitrol van Windows 11 versie 22H2. Deze kan je (bij voorkeur via Windows Update) binnenhalen (zodra deze voor jouw computer geschikt is!). Voor Windows 11 gaat het wel om de eerste grote versie-update voor het besturingssysteem van Microsoft en wel meerdere verbeteringen met zich meebrengt. Microsoft brengt de hoofdupdates voor Windows 11 doorgaans in het voor en najaar uit.

| Windows Update                                                                                                    |                             |
|----------------------------------------------------------------------------------------------------|-----------------------------|
| Uw pc is bijgewerkt<br>Laatst gecontroleerd: vandaag, 1900                                                               | Naar updates zoeken         |
| Windows 1L version 22H2 is beschikbaar. Inhoud van deze update                                                           | Downloaden en installeren X |
| Meer opties                                                                                                    |                             |
| 00 Updates onderbreken                                                                                                   | 2 weken pauzeren 🛛 👻        |
| 3 Geschiedenis van updates                                                                                               | >                           |
| Ge avanceerde opties<br>Bezorgingsoptimalisatie, optionele updates, actieve uren, andere update-instellingen             | >                           |
| Windows Insider-programma<br>Preview-vesies van Vilniows downloaden om feedback te delen over nieuwe functies en updates | >                           |
| P Feedback geven                                                                                                    |                             |

Deze 22H2 update is al sinds juni beschikbaar als preview build (proefversie). Veel verbeteringen waren daarin al zichtbaar. Daarom is het geen verrassing meer welke onderdelen en functionaliteiten zijn verbeterd in het besturingssysteem van Microsoft. In een vorige Bolleboos had ik al aangegeven, dat er veel verbeteringen in de najaars-update van Windows 11 zouden zitten. Nadat de update voor (een deel van) de gebruikers via Windows update werd aangeboden, bleken er toch nog wat foutjes in te zitten. Deze zijn weer met de (optionele) update KB5017389 voor Windows 11 22H2 opgelost. Maar liefst 30 verbeteringen en foutoplossingen zijn "onder de motorkap" aangepakt.

In de 22H2 update is taakbeheer vernieuwd. Het gaat dan vooral om het uiterlijk van taakbeheer dat een opfrisbeurt krijgt. Verder heeft Microsoft de taakbalk aangepakt. Gebruikers kunnen na het installeren van de update bijvoorbeeld apps openen door deze naar de taakbalk te slepen. Ook krijgt de taakbalk een overflowfunctie, die apps in een los menu zet als er geen ruimte meer voor een icoon is op de taakbalk.

Ontvang je via Windows 10 update de mogelijkheid om naar Windows 11 over te stappen, lees dan dit artikel eerst eens. Door de vele combinaties van hardware en software die mogelijk zijn, zullen sommige mensen toch tegen problemen aanlopen als ze de upgrade doen naar versie 22H2 van Windows 11. Voor zover mogelijk zal ik deze problemen bespreken tijdens of na de upgrade en de mogelijke oplossingen.

Sommige ervaren problemen met drivers, randapparatuur, audio/video, software etc. Ook oplossingen voor zwarte of blauwe schermen, haperende installaties en foutmeldingen en foutcodes komen voor.

Voordat je Windows 10 of Windows 11 gaat upgraden naar een volgende halfjaarlijkse Onderdelenupdate is het goed om eerst enkele voorbereidingen te treffen. Dit kan veel problemen bij de upgrade voorkomen.

1. Zorg dat je de meeste recente updates voor jouw Windows 10- of Windows 11-versie hebt en herstart de computer als dat nodig is. Doe dat via Instellingen, bijwerken en beveiliging en dan Windows Update (Windows 10) of Instellingen, windows Update (Windows 11) en klik dan op updates zoeken.

2. Het is aan te raden om antivirus en andere beveiligingssoftware - tijdelijk – uit te schakelen of te deinstalleren voordat je begint aan het upgrade-proces. Verwijderen dus voordat je de upgrade gaat doen. Windows Defender kun je laten staan.

3. Een probleem waardoor de installatie niet voltooid kan worden en je teruggerold wordt naar de vorige versie is te weinig schijfruimte. Je hebt voor een verse installatie van Windows 10 had je minimaal 32 GB vrije ruimte nodig en voor Windows 11 maar liefst 64 GB. Schijfopruiming in Windows 10 of Opslagbeheer in Windows 11 gebruiken of ongebruikte software verwijderen kunnen helpen. Met name 'Vorige Windows-installaties' opruimen bespaart veel ruimte.

4. Ontkoppel niet-essentiële externe hardware, zoals usb sticks, printers, speakers, microfoons, docks, scanners, camera's etc. Dit kan veel problemen voorkomen. Je muis, toetsenbord en beeldscherm moeten natuurlijk wel aangesloten blijven.

5. Optimalisatie-software als Advanced SystemCare heeft in het verleden wel eens voor problemen gezorgd. Tegenwoordig installeer ik dat ook niet meer en vervang dat bijv. door Glary Utilities of Ccleaner. Eventueel (tijdelijk) verwijderen is wel aan te bevelen.

#### De overige tips (voor gevorderden)

6. Check je C: schijf op fouten en voer reparaties uit (rechtsklik in Verkenner op Je C: schijf kies Eigenschappen, tabblad Extra, Foutcontrole - Controleren)

- 7. Draai de Windows Update probleemoplosser
- 8. Herstel systeembestanden
- 9. Update firmware en stuurprogramma's (drivers). Dit is voor gevorderden!

10. Accepteer 'Download en installeer updates (aanbevolen)' bij de start van het upgrade-proces

Door al deze tips (vooral de eerste vijf) te volgen is de kans groter dat de upgrade van Windows 11 gaat lukken en ook na afloop minder problemen (niet-werkende hardware of software) oplevert.

Prestatieproblemen in games op apparaten met NVIDIA grafische kaarten zijn wel al geconstateerd.

Ook problemen met printers die Microsoft IPP Class Driver of Universal Print Class Driver als stuurprogramma hebben. Je kunt daardoor mogelijk niet printer specifieke kenmerken zoals kleur, tweezijdig printen, papiergrootte of resoluties hoger dan 300x300 dpi gebruiken

Als een van de genoemde problemen zich kunnen voordoen op jouw pc dan krijg je de upgrade niet via Windows Update aangeboden (je pc staat dan op de blokkeerlijst totdat Microsoft het probleem verholpen heeft).

Mocht je na een langere periode de update nog steeds niet worden aangeboden dan heeft Microsoft de specifieke problemen nog niet opgelost. Zodra dat met updates is opgelost zal de blokkade van je pc voor de upgrade hierdoor worden opgeheven.

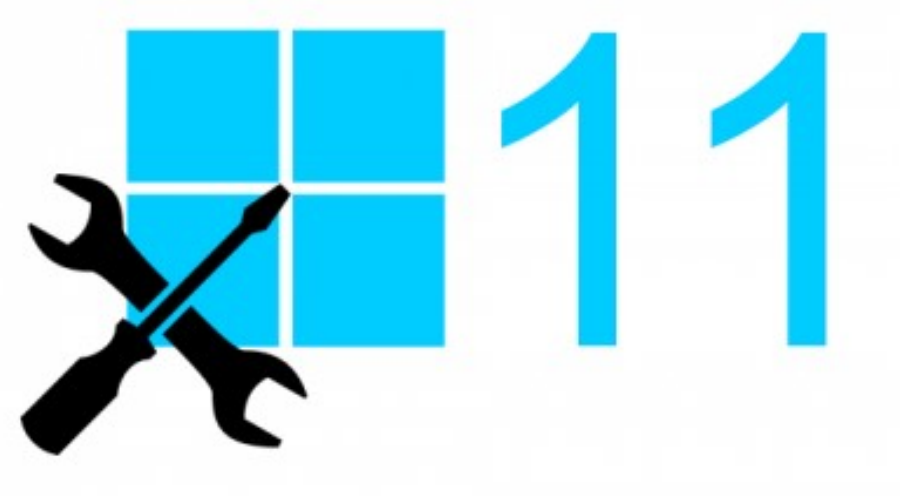

#### Nadat de 22H2 update op je computer succesvol is afgerond zijn dit de nieuwe functies:

Ondersteuning voor drag en drop naar de taakbalk, zodat je weer iconen, bestanden, foto's en meer daarheen kunt slepen. Dat was nog niet beschikbaar op de nieuwe taakbalk van Windows 11, toen deze in 2021 verscheen.

De mogelijkheid om meer apps en aanbevelingen aan het startmenu vast te maken. Nu krijg je een vaste set aan apps tot je beschikking. Ook kun je apps in mappen plaatsen.

De tabbladen in Windows verkenner zijn bij het schrijven van dit artikel nog niet beschikbaar maar wordt later dit jaar toegevoegd.

Taakbeheer heeft een nieuw ontwerp.

Mediabediening en indicatoren van geluidsvolume en helderheid scherm hebben een nieuw uiterlijk.

Widgets van derde partijen. Tot nu is er een beperkt aantal widgets van Microsoft beschikbaar voor Windows 11. Vanaf nu moeten ook andere ontwikkelaars de mogelijkheid krijgen om widgets te maken voor Windows 11.

Meer opties uit het oude configuratiescherm zijn nu beschikbaar in de Instellingen app. Zo kun je bijvoorbeeld updates uit Windows Update verwijderen in Instellingen.

De optie om de taakbalk aan de linker- of rechterzijkant van het scherm te plaatsen is helaas (nog) niet teruggekomen.

Geluidsvolume kun je regelen met je touchpad of muiswiel als je erop staat.

Er is een nieuwe video editor die Clipchamp heet. Een nieuw vormgegeven printwachtrij en printdialoog.

Als je Windows 11 installeert moet je een Microsoft account gebruiken (dit kun je echter omzeilen door een nep mailadres op te geven en na een foutmelding gewoon op Verder te klikken.

Verder heeft Microsoft fouten en vertragingen met betrekking tot de taakbalk, het startmenu en het zoekvenster opgelost zodat de nieuwe interface in Windows 11 2022 Update (22H2) wat soepeler en sneller werkt.

Nog een nieuwtje wat bij het schrijven van dit artikel nog niet is verwerkt. De Foto's-app in Windows 11 zal in november ondersteuning voor de synchronisatie van iCloud-foto's krijgen. De functie wordt momenteel uitgetest via het Windows Insider-programma en wordt volgens Microsoft volgende maand uitgerold naar reguliere Windows 11-gebruikers.

Om de functie te activeren moeten Windows 11-gebruikers de iCloud-app uit de Microsoft Store downloaden. Daarna moeten ze volgens Microsoft via de app de synchronisatie van iCloud-foto's inschakelen. Het is niet duidelijk of de functionaliteit in de toekomst ook naar de Foto's-app van Windows 10 zal komen.

Gaat het je allemaal wat te snel en kan je je geen goede voorstelling maken van al dat nieuws ? Bijgaand heb ik informatie gevonden waar je al deze veranderingen in je eigen tempo kan visualiseren: https://www.youtube.com/watch?v=xwZMmgc6-TE

Wil je na het lezen van dit artikel eerst meer weten over Windows 11 dan is er nu ook een complete gids verkrijgbaar. Na het installeren van de nieuwe Windows-versie kun je er meteen mee aan de slag. Je ontdekt dan de mogelijkheden en leer je aan de hand van de voorbeelden spelenderwijs het nieuwe systeem naar je eigen hand. Een digitaal inkijkexemplaar staat onderaan de pagina van de link.

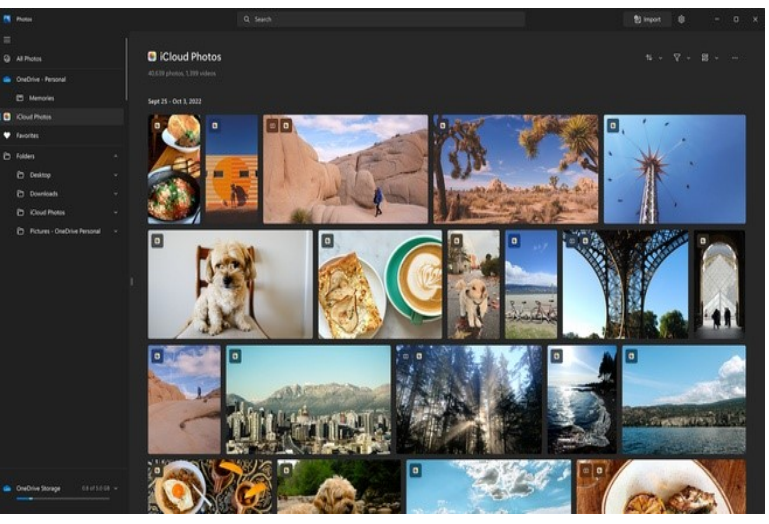

De gids kan je hier bestellen maar is misschien ook in de boekhandel te koop: <u>https://www.ct.nl/shop/windows-11/</u> Louis van den Bosch

### Laptop stuk.. wat nu?

Al heel lang gebruik ik een laptop voor het geven van sportlessen (Spinning) waarbij muziek gebruikt wordt. Soms koop ik weer eens een nieuwe laptop en die kan dan weer jaren mee. Ja, dat denk je dan... Mijn HP laptop, die niet eens zo heel goedkoop was, gaf laatste maanden bij het opstarten een error-melding waarna de laptop weer uit ging. Maar als ik bij het opkomen van die melding direct een 'enter' gaf, ging de laptop door en kon ik die gebruiken. Ik heb HP service gebeld. Er werden wat handelingen gedaan, zoals resetten en ok een BIOS update. De error-code was afkomstig van de ventilator. Het leek te helpen, helaas maar voor één dag. Weer gebeld met HP; jammer mijnheer, geen garantie, maar wel een oplossing: 'we sturen een doos, kunt u de laptop in opsturen, u bent die dan minimaal 10 werkdagen kwijt en als het lukt wordt de laptop gerepareerd en teruggestuurd. De kosten zijn globaal tussen de 100,- en 200,-' Daar komt dan bij dat ik twee weken geen muziek heb voor in mijn Spinninglessen omdat mijn laptop in reparatie is. Tja, da's niet mis, maar ja, de laptop kostte nieuw 600,- en die zou nu nieuw zo'n 800,- gaan kosten. Dus liever wel repareren.

Internet afgezocht en in onze 'eigen' woonplaats Nieuw-Vennep vond ik 'FIXERS' in de Haverstraat. Daarmee had ik een leuk telefoongesprek! We kwamen al heel snel tot de oplossing dat ik de laptop een keer zou brengen, er wordt dan alleen onderzocht wat er stuk is en ik zou de laptop weer mee kunnen nemen. Hij deed het tenslotte nog, dus ik kon wel muziek draaien in mijn spinninglessen. Als dan de onderdelen binnen zijn, breng ik de laptop weer en binnen één dag zou dan gerepareerd worden. De kosten? Een ventilator vervangen kost niet meer dan 100,- Een prima oplossing: ik houd beschikking over mijn laptop en die wordt toch gerepareerd. En zo te horen niet te duur. De eerste stap gezet: afgeven voor een onderzoekje. Onderzoekskosten: 39,95, dat vervalt als gerepareerd wordt. Enkele uren later een email: 'de laptop kan afgehaald worden.' Geheel volgens afspraak. Bij het afhalen werd verteld dat de oorzaak gevonden was: Stof in de ventilator! Dit is verwijderd en die 4 jaar oude laptop werkt weer als nieuw! En wat worden de kosten? 'De onderzoekskosten vervallen, de reparatie is 14,95.' Dát hebben wij nu in ons eigen dorp! Ik kan ze aanbevelen, contact was prima, er wordt meegedacht in oplossingen - en de kosten? Ik kan het er zelf niet voor doen.

Rob de Groot

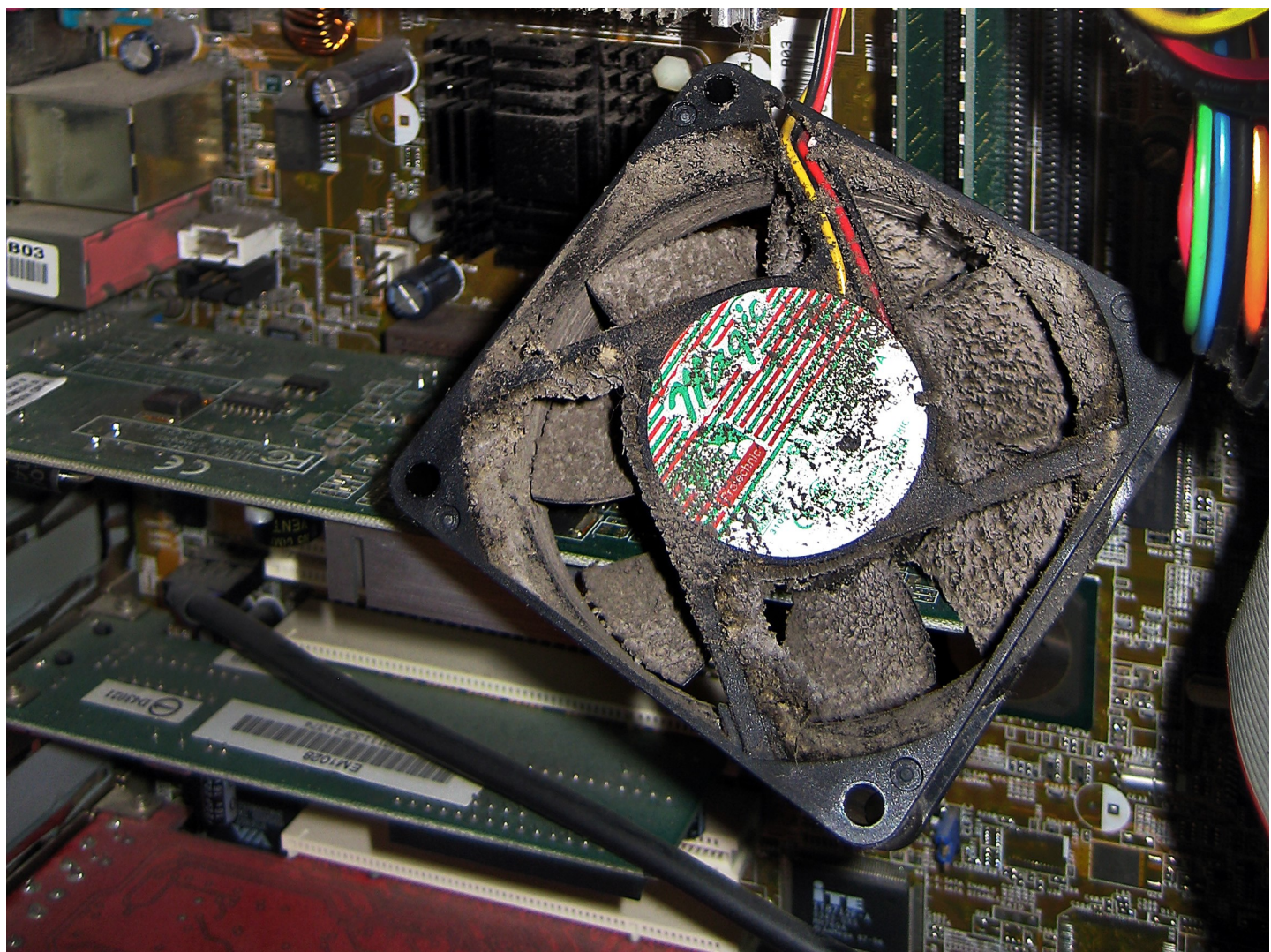

Vervuilde ventilator van een PC

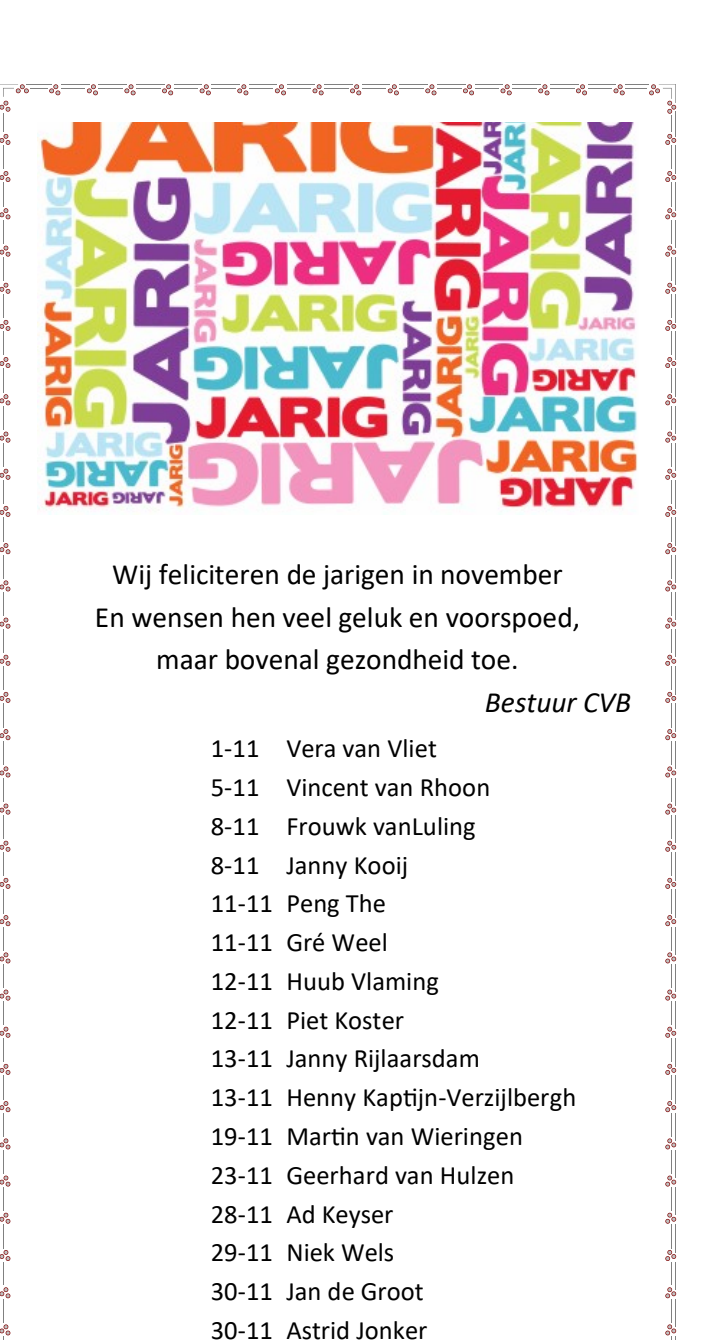

Uw mooiste herinneringen, voor altijd veilig!

TILMS & VIDEO'S OPTIMAAL GEDIGITALISEERI www.amerstudio.nl

Rob de Groot- - Nieuw –Vennep

Zoeken

Haal- en brengservice - tel. 06-22549780

www.amerstudio.nl

Vraag en Antwoord!

Tip van uw Webbeheerder:

Bent u op zoek naar een oplossing voor een probleem op uw PC? In het zoekvakje "Vraag en Antwoord" op de website <u>www.decvb.nl</u> Home Page kunt u het dan invullen, b.v. "toetsenbord".Daarna krijgt u alle gegevens over dit thema die behandeld werden in de rubriek: "Vraag en antwoord" van de Bolleboos op uw scherm te zien....

#### Diascanner ION Film2SD Pro

Met deze scanner kopieert u uw negatieven en dia's direct op een SD geheugenkaart.

Met een borg van €50,= kunt u de diascanner voor een maand huren voor €10,=

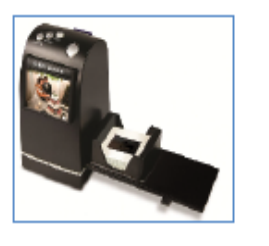

# Een mooi bedrag van de RABO Clubkas Campagne

### € 267,87

Te gebruiken voor lesmateriaal voor Windows 11. Hartelijk dank dat er massaal gestemd is door onze leden die bankieren bij de RABObank.

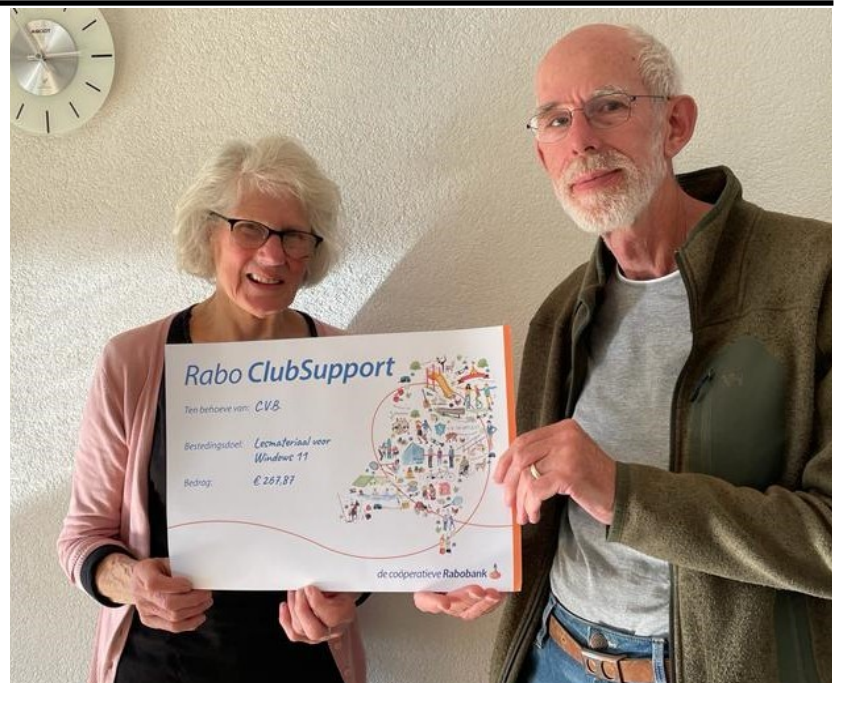